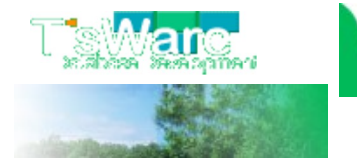

+Home +LineUp +Price +Support +T'sWareHome +About

T'sFactory Series | サポート情報

検索

Back

## Access2010ランタイムのセキュリティをレジストリエディタで設定する方法 2013/2/1

通常のAccess2010がインストールされているパソコンについては、下記サポート情報の手順によってセキュリティ設定の変更を行うことができ、セキュリティ警告なしでデータベースを開くことができます。

「Access2010におけるセキュリティ警告の対処方法」

一方、Access 2010 ランタイム版の場合には、[コンテンツの有効化]ボタンや「セキュリティセンター」の画面を表示させることができませんので、上記手順ではセキュリティの設定変更を行うことができません。

そこで、『レジストリエディタ』を使ってWindowsのレジストリを直接書き換えることで、通常のAccessで画面から行うのと同等の設定をすることができます。

それには、次のような手順でレジストリの変更を行います。 ※レジストリの設定を間違えるとWindows全体に障害を及ぼす可能性もあります。十分注意のうえ、自己 責任において作業を行ってください。

#### ■「マクロの設定」を変更する場合

この手順は、通常のAccessにおけるセキュリティセンターの「マクロの設定」をレジストリエディタで行う場合です。

| 営績できる発行元<br>(時間である)時代  | マクロの設定                                                                                |
|------------------------|---------------------------------------------------------------------------------------|
| 目和 Cさら初れ<br>信頼済みドキュメント | 雪告を表示せずにすべてのマクロを無効にする(L)                                                              |
| 75-12                  | <ul> <li>警告を表示してすべてのマクロを無効にする(D)</li> <li>ことかに果るよりトラクロを除き、またてのラクロを思うにする(C)</li> </ul> |
| ActiveX の設定            | <ul> <li>テンラルを石されにくりしてきた。すべしのマラムロードが実行される可能性があります)(E)</li> </ul>                      |
| 7クロの設定                 |                                                                                       |
| JEP BLE                | <b>/</b>                                                                              |
| かセージ バー                |                                                                                       |
| プライバシー オプション           |                                                                                       |
|                        |                                                                                       |
|                        |                                                                                       |
|                        |                                                                                       |
|                        |                                                                                       |
|                        |                                                                                       |
|                        |                                                                                       |

- 1. まず、次のいずれかの操作を行うなどして、レジストリエディタを起動します。
  - [スタート]-[検索の開始]欄に『regedit.exe』と入力して、表示されたプログラムの一覧から 『regedit.exe』をクリックする
  - エクスプローラ等から、「C:¥WINDOWS¥regedit.exe」を直接ダブルクリックする

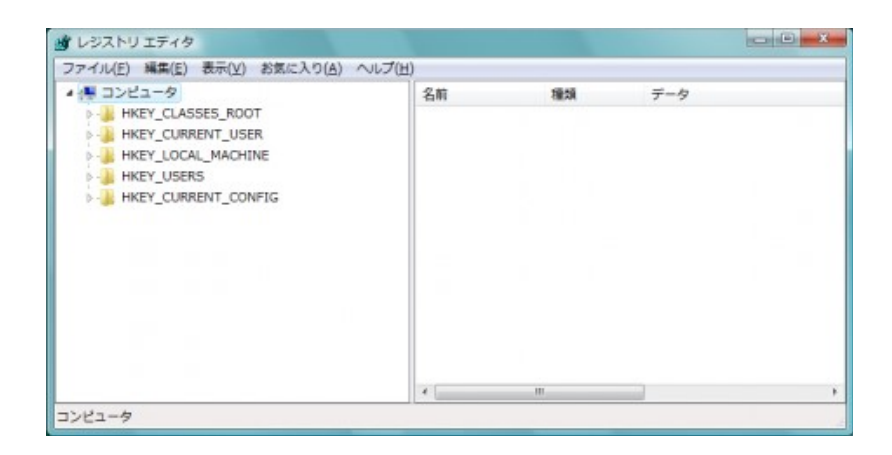

2. 画面左にあるツリーの階層を順番に展開していき、次のキーを探します。

#### HKEY\_CURRENT\_USER¥Software¥Microsoft¥Office¥14.0¥Access¥Security

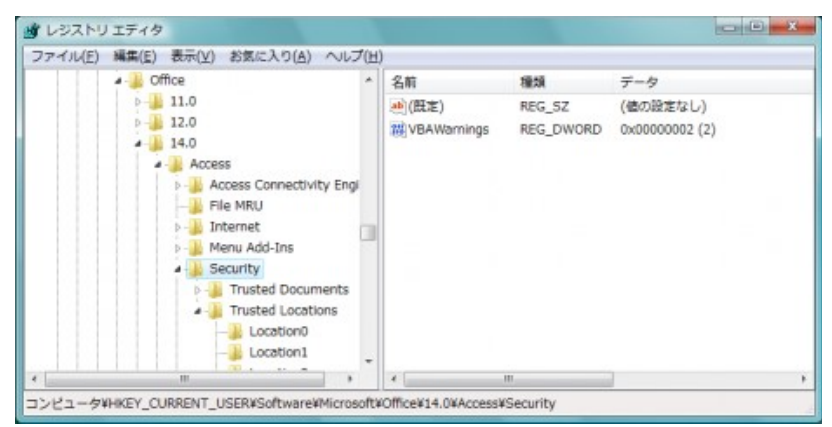

3. この状態で、画面右にある「VBAWarnings」という項目をダブルクリックします。

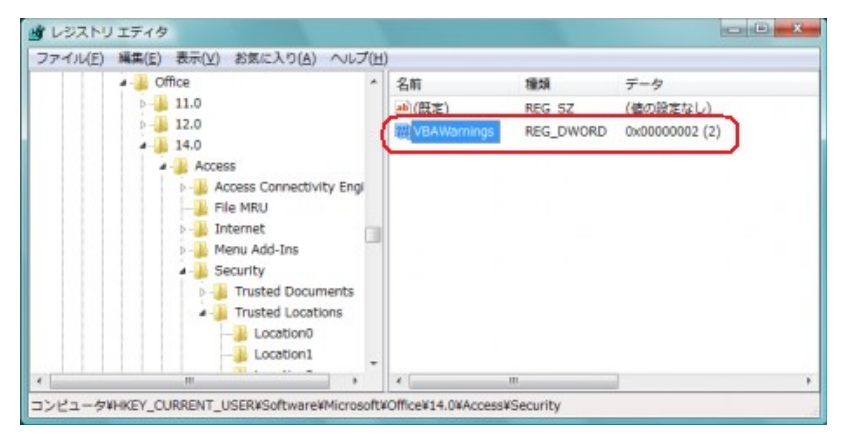

※もしこの項目がない場合には、画面右半分の余白部分を右クリックし、メニューより[新規]-[DWORD(32ビット)値]を選択、名前が追加されたらそれを『VBAWarnings』に書き換えて項目 追加します。

| マイル/F) 編集/F) 表示(V) 於気に入り(A) ヘルプ                             | (H)   |     |             |                                         |
|-------------------------------------------------------------|-------|-----|-------------|-----------------------------------------|
| - D Office                                                  | 名前    | 種類  |             | データ                                     |
| ⊳ - <u>3</u> 11.0<br>⊳ - <u>3</u> 12.0                      |       | REG | s_sz        | (値の設定なし)                                |
| 14.0     Access     Access Connectivity Engine     File MRU | 新規(N) | •   | キー(K<br>文字列 | )<br>値(S)                               |
| D 🕌 Internet                                                |       | C   | DWOR        | D (32 ビット) 値(D)                         |
| Security     Trusted Documents     Trusted Locations        |       |     | 複数行:<br>展開可 | D (04 ビット) 個(Q)<br>文字列値(M)<br>能な文字列値(E) |

4. 「VBAWarnings」に関する値の編集画面が表示されますので、「値のデータ」欄の値を、「1」に書き換 えます。

これによって、「セキュリティセンター」画面において『すべてのマクロを有効にする』を選択したのと同じ設定になります。

| VBAWarnings<br>直のデータ( <u>V</u> ): |                                                  |
|-----------------------------------|--------------------------------------------------|
| 直のデータ():                          |                                                  |
| 1                                 | 表記<br>● 16 進数( <u>H</u> )<br>○ 10 進数( <u>D</u> ) |

5. 最後に[OK]ボタンをクリックして設定を保存、レジストリエディタを終了します。

### ■「信頼できる場所」を設定する場合

この手順は、通常のAccessにおけるセキュリティセンターの「信頼できる場所」において、「新しい場所を追加」 操作をレジストリエディタで行う場合です。

| 営種できる発行元       | 信頼できる場所                                                          |                                                                                                    |                  |
|----------------|------------------------------------------------------------------|----------------------------------------------------------------------------------------------------|------------------|
| 営業できる場所        |                                                                  |                                                                                                    |                  |
| 営戦済みドキュメント     | 警告:これらの場所はすべて、ファ<br>場合は、その場所が安全であるこ                              | イルを聞くのに安全な場所であると見なされます。場<br>とを確認してください。                                                                                      | 所を変更または追加する      |
| アドイン           | 112                                                              | 說明                                                                                                    | 更新日~             |
| and a state    | ユーザー指定の場所                                                        |                                                                                                    |                  |
| ACDIVEX (DIBUE | C:¥TsFactory3¥                                                   | TsFactory3                                                                                                    | 2011/11/09 15:28 |
| 7クロの設定         | C:¥@tmp¥                                                         |                                                                                                    | 2011/05/25 12:26 |
| orn state      | C:¥Office¥Office14¥ACC                                           | WIZ¥ Access の設定の場所: ウィザード                                                                                                    |                  |
| JEP BUE        | duy in her to man have                                           |                                                                                                    |                  |
| ゆセージ バー        | ポリシーによって設定された場所                                                  |                                                                                                    |                  |
| ガライバシー オプション   |                                                                  |                                                                                                    |                  |
|                | /(ス: C:¥TsFac<br>説明: TsFactory<br>更新日: 2011/11//<br>サブ フォルジー: 許可 | tory3¥<br>/3<br>09 15:28<br>(新しい場所の温加( <u>A</u> ))<br>約0 <b>6 M (こころの) 11 (11 (A</b> ))<br>約0 <b>6 M (こころの) 11 (11 (A</b> )) | <b>玄更(M)</b>     |

- 1. レジストリエディタを起動します。
- 2. 画面左にあるツリーの階層を順番に展開していき、次のキーを探します。
   HKEY\_CURRENT\_USER¥Software¥Microsoft¥Office¥14.0¥Access¥Security
   ¥Trusted Locations

| an inditi a | M(E) 40/1(E) 63/00/2/3(E) | 002(0 |         | New York | 1. N. S. 1990 111 |  |
|-------------|---------------------------|-------|---------|----------|-------------------|--|
| -           | Office                    | ^     | 名前      | 種類       | データ               |  |
|             | 11.0                      |       | ab (既定) | REG_SZ   | (値の設定なし)          |  |
|             | p 🍶 12.0                  |       | 1222    |          |                   |  |
|             | 4 🍶 14.0                  |       |         |          |                   |  |
|             | Access                    |       |         |          |                   |  |
|             | Access Connectivity       | Engi  |         |          |                   |  |
|             |                           |       |         |          |                   |  |
|             | 🕨 🍌 Internet              |       |         |          |                   |  |
|             | 🛛 🍌 Menu Add-Ins          | =     |         |          |                   |  |
|             | A b Security              |       |         |          |                   |  |
|             | P Trusted Documer         | nts   |         |          |                   |  |
|             | Trusted Location          | 5     |         |          |                   |  |
|             | Location0                 |       |         |          |                   |  |
|             | - Location1               |       |         |          |                   |  |
|             | Location2                 |       |         |          |                   |  |
|             | b- Settings               | -     |         |          |                   |  |
|             | III III                   |       | 4       |          |                   |  |

- 3. この下の階層に「Location0」「Location1」「Location2」・・・というようにキーを追加していくことで、 任意のフォルダを「信頼できる場所」として追加登録していきます。
- 4. たとえばもし現在「Location2」まで登録されていたら、「Location3」というキーを新規作成します。 それにはまず、「Trusted Locations」というキー名を右クリックして、メニューより[新規]-[キー]を選択 します。

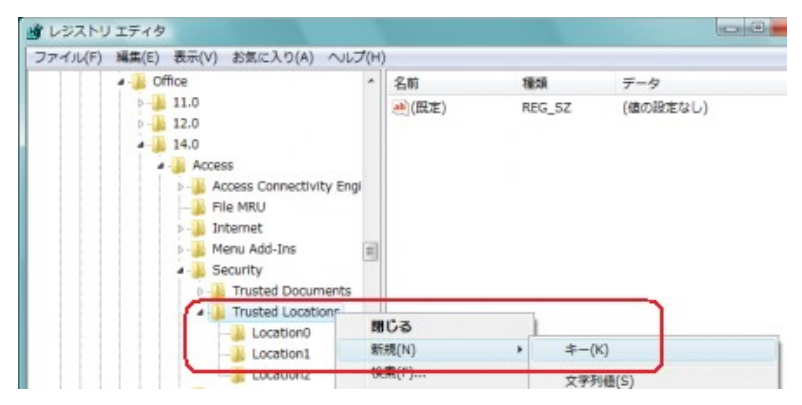

5. 追加された仮のキー名を「Location3」に書き換えます。

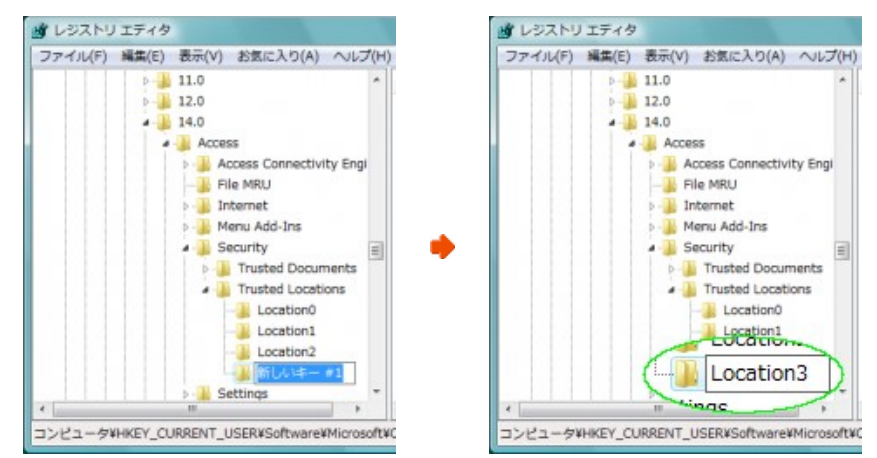

6. 次に、「Location3」が選択されている状態で、画面右半分の余白部分を右クリックし、メニューより[新 規]-[文字列値]を選択します。

| ファイル(F) 編集(E) 表示(V) お気に入り(A) ヘルブ                                                                                                    | r(H) |              |          |                                                                          |
|----------------------------------------------------------------------------------------------------|------|--------------|----------|--------------------------------------------------------------------------|
| b 11.0<br>b 12.0                                                                                                    | * *  | 2前<br>N/mm+h | 種類       | データ                                                                      |
| 4 📕 14.0                                                                                                    |      | (line)       | 142.9-02 | (BROROED U)                                                              |
| Poless     Poless     Poless |      | 新規(N)        | •        | キー(K)<br>文字列優(S)<br><del>パイナリ酸(D)</del>                                  |
| Menu Add-Ins     Security     Difference     Trusted Documents     Trusted Locations                                                                                                    | W    |              |          | DWORD (32 ビット) 徳(D)<br>QWORD (64 ビット) 徳(Q)<br>複数行文字列値(M)<br>履間可能な文字列優(E) |

7. いったん仮の名前で追加されますので、それを『Path』に書き換えます。

| · · · · · · · · · · · · · · · · · · · |        |               |                           |
|---------------------------------------|--------|---------------|---------------------------|
| SUD(H)                                |        |               |                           |
| *                                     | 名前     | 種類            | データ                       |
| 1                                     |        | REG SZ        | (値の設定なし)                  |
| ab                                    | Path   | REG SZ        |                           |
| 5                                     | - crem |               |                           |
|                                       | ab     | 名雨<br>ab Path | 名前 機制<br>REG_SZ<br>REG_SZ |

名前を設定したら、それをダブルクリックして「文字列の編集」画面を表示させ、「値のデータ」欄に
 T'sFactoryのデータベースファイルがある場所のパス(ドライブ名+フォルダ名+¥」)を入力して[OK]ボタンをクリックします。

| 値の名前(N):     |  |
|--------------|--|
| Path         |  |
| 値のデータ(V):    |  |
| D:¥Database¥ |  |

9. 最後に[OK]ボタンをクリックして設定を保存、レジストリエディタを終了します。

なおここで、「Location3」の下に「AllowSubfolders」という名前の「DWORD(32ビット)値」の項目を 追加し、それに「1」を設定することで、上記「Path」の"サブフォルダ"もパス指定なしで信頼できる場所に設定 することもできます。

|                                                                                         | Connectivity Engi                                                                 | 名前<br>参(倪定)<br>参Path | 権利<br>REG_SZ<br>REG_SZ                                     | データ<br>(値の設定なし)<br>D:¥Database¥                                          |
|-----------------------------------------------------------------------------------------|-----------------------------------------------------------------------------------|----------------------|------------------------------------------------------------|--------------------------------------------------------------------------|
| File MRU  File MRU  Menu Add-Ins  Security  File Trusted Document  Cocation0  Cocation1 | U<br>t<br>dd-Ins<br>V<br>ted Documents<br>ted Locations<br>.ocation0<br>.ocation1 | 新規(N)                | + +-()<br>文字列<br>() () () ()<br>DWOF<br>QWOF<br>複類行<br>展開可 | 5)<br>価(S)<br>U (32 ビット) 値(D)<br>D (54 ビット) 値(Q)<br>文字列値(M)<br>絶な文字列値(E) |
| レジストリ エティタ<br>ァイル(F) 編集(E) 表示(V) お気                                                     | に入り(A) ヘルプ(H)                                                                     |                      |                                                            |                                                                          |
| ▶ <b>11.0</b><br>▶ <b>12.0</b>                                                          |                                                                                   | 名前<br>40(服定)         | 種類<br>REG_SZ                                               | データ<br>(値の設定なし)                                                          |
| Access     Access     Access                                                            | (                                                                                 | 쒡 AllowSubfolders    | REG_DWORD                                                  | 0x00000001 (1)                                                           |

Back

Access生産管理 T'sFactory トップページへ

# ドメインなら お名前.com

ドメイン新規登録が1円から onamae.com

ドメインなら お名前.com

ドメイン新規登録が1円から onamae.com

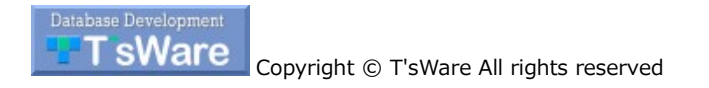

🔺 PageTop 🚖 Home